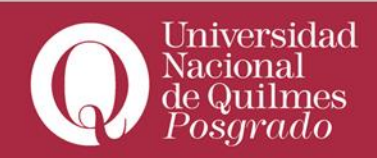

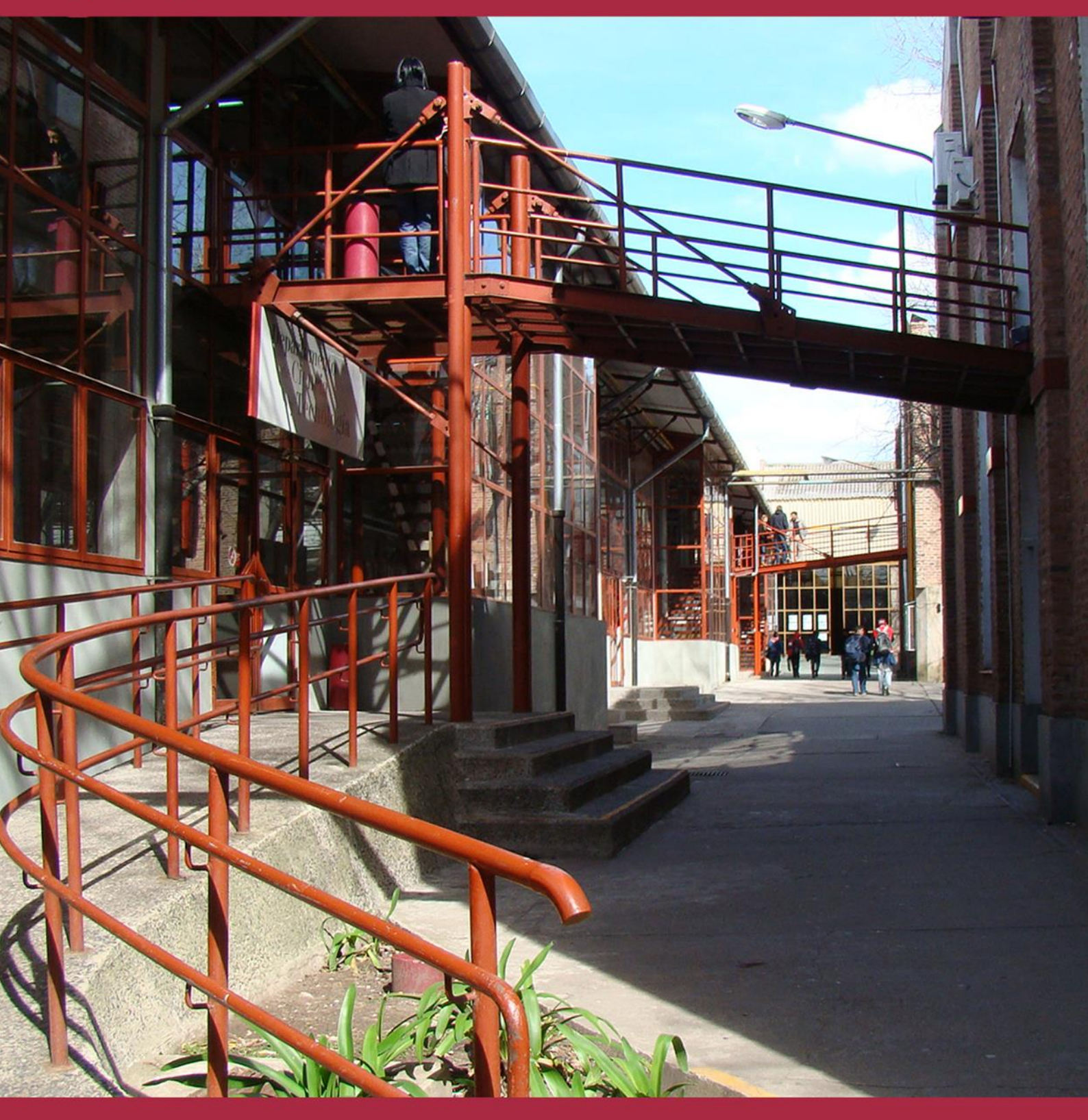

## > Big Blue Button

Roque Sáenz Peña 352 - Bernal - B1876BXD - Buenos Aires - Tel: 4365-7100 - http://acceso.uvq.edu.ar

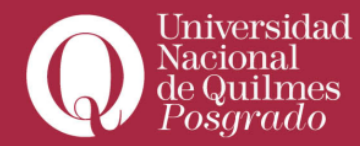

Para utilizar BigBlueButton deberá contar con

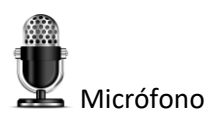

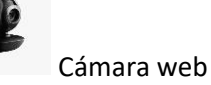

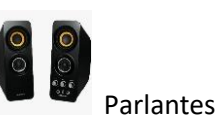

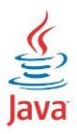

Y la última actualización Java

Que puede descargarla desde <u>https://www.java.com/es/download/</u>

Además del Adobe Flash Player que está disponible desde http://get.adobe.com/es/flashplayer

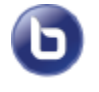

Ya en su curso del aula virtual del campus debe agregar la actividad correspondiente

| =                                | î <b>d</b>       | Añad    | e una activida             | d o un recurso ×                                                               | <b>25 4 9</b><br>17 18 |
|----------------------------------|------------------|---------|----------------------------|--------------------------------------------------------------------------------|------------------------|
| 🎓 Defensas PGD - Prueba          | 🕂 Tema           | ACTIVII | DADES                      | •                                                                              | 24 25<br>31            |
| 矕 Participantes                  | No mostrado a lo |         | Base de datos              | Seleccione una actividad o un recurso<br>para ver la ayuda. Haga doble clic en | O Ocultar e            |
| Calificaciones                   |                  |         | BigBlueButtonBN            | el nombre de una actividad o recurso                                           | Cultar e               |
| A Página Principal               | 🕂 Tema           | 0       | Chat                       | para anadiria de forma rapida                                                  | Ocultar e              |
| Area personal                    | No mostrado a lo | 0       | Consulta                   |                                                                                |                        |
| Calendario                       |                  | O He    | P Contenido<br>Interactivo |                                                                                | Eventos próxin         |
| C Archives privades              | 🕂 Tema           | •       | Cuestionario               |                                                                                | No hay eventos p       |
|                                  | No mostrado a lo | 0 🧧     | Encuesta                   |                                                                                | Ir al calendario       |
| Mis cursos 🔹                     |                  | •       | Encuestas<br>predefinidas  |                                                                                | Usuarios en lín        |
| Defensa de TFI -<br>Marcia Frare | 🕂 Tema           | 0 📭     | Foro                       |                                                                                | 1 usuario d            |
| 🞓 Defensa de tesis -             | No mostrado a lo |         | Glosario                   | •                                                                              | Cajal Alejandr         |

Una vez agregado se puede configurar la sala del BBB

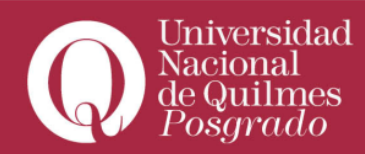

|                                                              | A                                                                                                    |                    |
|--------------------------------------------------------------|----------------------------------------------------------------------------------------------------|--------------------|
| 🔎 Defensas PGD -<br>Prueba                                   | ● Agregando un nuevo BigBlueButtonBN a Tema 1◎                                                                             |                    |
| 曫 Participantes                                              | Instance type   Room/Activity with recordings                                                                              |                    |
| III Calificaciones                                           | <ul> <li>Ajustes generales</li> </ul>                                                                                      |                    |
| Página Principal                                             | Nombre de la sala virtual                                                                                                  |                    |
| 🚳 Área personal                                              | <ul> <li>Activity/Room settings</li> </ul>                                                                                 |                    |
| 1 Calendario                                                 | Mensaje de bienvenida 📀                                                                                                    |                    |
| Archivos privados                                            |                                                                                                    |                    |
| 🖻 Mis cursos 📼                                               |                                                                                                    | Si tilda la opción |
| 🞓 Defensa de TFI -<br>Marcia Frare                           | 🔲 La sesión puede ser grabada                                                                                              | podrá grabar la    |
| 🞓 Defensa de tesis -<br>Cristian Alexis<br>Hermosilla Rivera | <ul> <li>▼ Participantes</li> <li>Agregar participante</li> <li>Todos los usuarios inscritos ●</li> <li>Agregar</li> </ul> | actividad          |
| 🔎 Defensa de tesis -<br>María Natalia<br>Begueri Gomez       | Lista de participantes <b>Todos los como Observador • Inscritos</b>                                                        |                    |
| 🞓 Defensa de tesis -<br>Tatiana Muñóz Vélez                  | Rot: Profesor como Moderador •                                                                                             |                    |
| 🎓 Defensa de tesis -<br>Natalia Soledad Díaz                 | Rot: Tutor como Moderador •                                                                                                |                    |

## Además deberá configurar la fecha y hora

| A Defenses PCD Drucks                      | <ul> <li>Programación de sesiones</li> </ul>                                |
|--------------------------------------------|-----------------------------------------------------------------------------|
| Detensas PGD - Prueba                      | Acceso abierto 22 💠 mayo 🗢 2020 🕈 12 🗢 55 🕈 🗰 🛛 Habilitar                   |
| Participantes                              |                                                                             |
| Calificaciones                             | Accesso cerrado 22 ♦ mayo ♦ 2020 ♦ 12 ♦ 55 ♦ ∰ □ Habilitar                  |
| Página Principal                           | <ul> <li>Ajustes comunes del módulo</li> </ul>                              |
| n Área personal                            | Disponibilidad Ocultar a los estudiantes \$                                 |
| 🛗 Calendario                               | Número ID 📀                                                                 |
| Archivos privados                          | Modo de grupo 💿 No hay grupos 🗢                                             |
| 🕿 Mis cursos 🔍                             | Agrupamiento 🕜 Ninguno 🕈                                                    |
| 🞓 Defensa de TFI -<br>Marcia Frare         | Añadir restricción de acceso por grupo/agrupamiento                         |
| 🞓 Defensa de tesis -                       | Restricciones de acceso                                                     |
| Cristian Alexis<br>Hermosilla Rive Finalme | ente Guardar cambios y regresar al curso Guardar cambios y mostrar Cancelar |
| guarda<br>cambio                           | r los<br>is                                                                 |

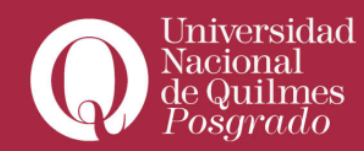

## El día de la actividad solamente deberá unirse a la sesión

| Defensa de tesis - Alejo<br>Román Gianotti                                                 | Nombre de la sala                                                                                    |                                                                     |
|--------------------------------------------------------------------------------------------|----------------------------------------------------------------------------------------------------|---------------------------------------------------------------------|
| Marticipantes                                                                              |                                                                                                    |                                                                     |
| Calificaciones                                                                             | Esta conferencia está en proceso.<br>Esta sesión inició a las <b>12:33</b> . Hay <b>1</b> moderador. |                                                                     |
| 🕋 Página Principal                                                                         |                                                                                                    |                                                                     |
| 🚳 Área personal                                                                            | Unirse a la sesión Fin de sesión                                                                     |                                                                     |
| Calendario                                                                                 |                                                                                                    |                                                                     |
| Archivos privados                                                                          |                                                                                                    |                                                                     |
| 📬 Mis cursos 👻                                                                             | - Tesis                                                                                              | Ira                                                                 |
| 🞓 Defensa de TFI -<br>Marcia Frare                                                         |                                                                                                    |                                                                     |
| <ul> <li>Defensa de tesis -</li> <li>Cristian Alexis</li> <li>Hermosilla Rivera</li> </ul> | Roque Sáenz Peña 352 - Bernal - B1876XD - B                                                          | uenos Aires - Argentina - Tel / Fax: 0810-333-8478 - info@unq.edu.a |

Cuando esté ingresando a la Video conferencia, el navegador le solicitará los permisos de uso de las herramientas (parlante, micrófono y cámara)

|         | Se deberian usar los auriculares en la<br>ordenator | ugar de los altovoces de la Recorduor s                                                                                                    | ionido de prueba  |
|---------|-----------------------------------------------------|----------------------------------------------------------------------------------------------------|-------------------|
|         |                                                     | Acceso a cámara y micrófoso 🛛 🚱<br>163.117.168.219 solicits el acceso a ru<br>tamara y micrófono. Si hace clic en<br>Permiti, podía ser grabado. |                   |
|         | Usted debe in verel morimiento de l<br>micrófono.   |                                                                                                    | Defaalt           |
| norvien |                                                     | Permitir Cenegar                                                                                                    | Cambiar micrófone |

Una vez habiendo habilitado los permisos visualizará la pantalla principal del

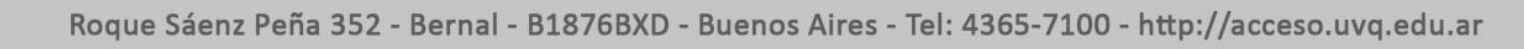

Ь

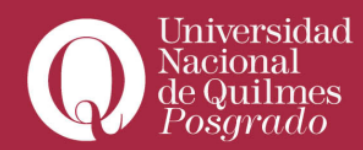

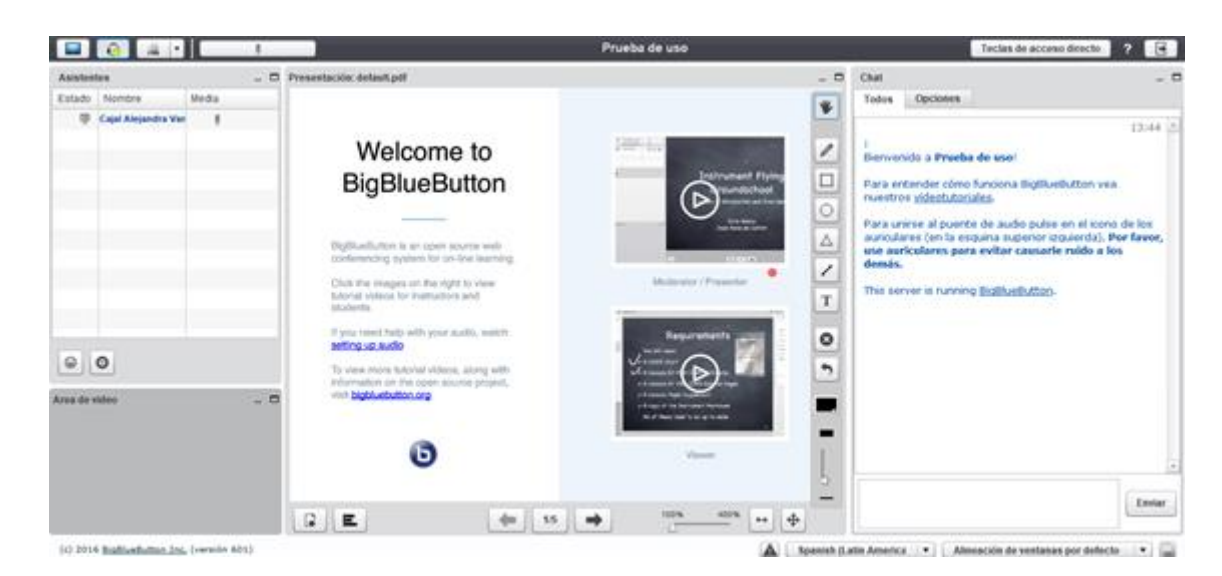

A continuación les acercamos un video tutorial con algunas indicaciones con los permisos para desenvolverse en la sala como moderador:

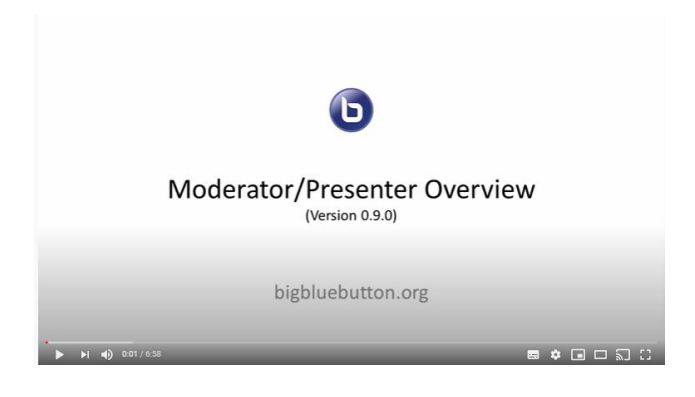